# Northeastern University

Office of the University Registrar

### Late Course Registration Request

The late course registration request (LCR) process should be used after the online Add period has ended for a term; the date(s) can be found on the <u>academic calendar</u>. Any requests received before that deadline will be rejected, as the student should register using <u>Course Registration</u> via the <u>Student Hub</u>.

| Quic                                           | k Links |
|------------------------------------------------|---------|
| Accessing the Late Course Registration Request | Viev    |
| Submitting a Late Course Registration Request  |         |

View a Submitted Request and the Approval Process Revoke (Cancel) a Submitted Request

### Accessing the Late Course Registration Request

• Log in to the Student Hub and select the Resources tab

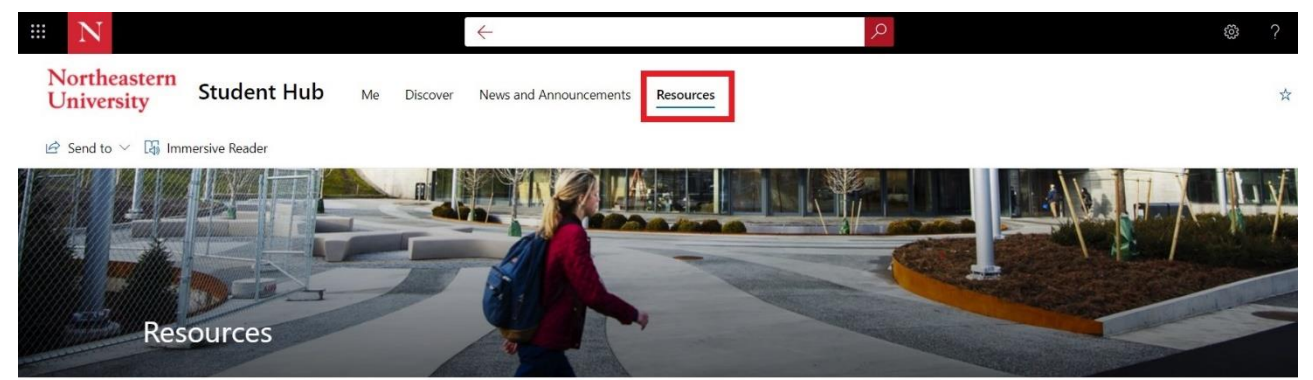

A collection of resources from the myNortheastern Portal is now available on the Hub.

For additional services, support, and information, visit the Northeastern Services portal.

|            | Search for a resource | $\rightarrow$  |
|------------|-----------------------|----------------|
| ☆ My Links |                       | My Favorites 🖉 |
|            |                       |                |

- Select the Academics, Classes & Registration link from the menu
- Select Registrar Forms on the right side menu

|                                                                                                    | <i>←</i>                           |                                            | @ ? |
|----------------------------------------------------------------------------------------------------|------------------------------------|--------------------------------------------|-----|
| Northeastern<br>University Student Hub Me Discover                                                                                                    | News and Announcements Resources   |                                            | \$  |
| 🖻 Send to \vee 🏾 🖓 Immersive Reader                                                                                                    |                                    |                                            |     |
| 2                                                                                                    | <sup>O</sup> Search for a resource | $\rightarrow$                              |     |
|                                                                                                    |                                    |                                            |     |
| 🕁 My Links                                                                                                    | Academics,                         | Classes & Registration                     |     |
| Academics, Classes & Registrat                                                                                                    | ion Advising Servi                 | ices                                       |     |
|                                                                                                    | Course Catalo                      | )g (Ū                                      |     |
|                                                                                                    | Registration P                     | rocess                                     |     |
| 🖾 Experiential Learning                                                                                                    | Registrar Self                     | Service ()                                 |     |
| Financial Services                                                                                                    | Canvas LMS                         | ①                                          |     |
| Graduation                                                                                                    | myTRACE - Te                       | eacher Rating and Course Evaluation ①      |     |
|                                                                                                    | My Schedule                        | 0                                          |     |
| 💝 Health & Wellness                                                                                                    | Canvas LMS (                       | 0                                          | 1 0 |
| 🖞 Housing, Dining & Campus                                                                                                    | My Grades ①                        | )                                          |     |
|                                                                                                    | Remote Learn                       | ing Request ①                              |     |
|                                                                                                    | Registrar Forn                     | ns U                                       |     |
| UU LIDIARY & Research                                                                                                    | I Am Here                          |                                            |     |
| Price All States All States A | Medical Appli                      | icant Portal (Existing (Pagistared Licers) |     |

• You can now select the "Late Course Registration" form from the drop down menu

| North                            | eastern Univ                      | versity                              |                                                                     |          |                   |           |
|----------------------------------|-----------------------------------|--------------------------------------|---------------------------------------------------------------------|----------|-------------------|-----------|
| GISTRAR FORM                     | S - MAIN                          |                                      |                                                                     |          |                   | Exit Prir |
|                                  |                                   | Create New: Late Co<br>Select        | ourse Registration  v One                                           | Go       |                   |           |
| Please Note: In<br>Student Finan | progress and recently completed S | tudent Forms will be displ<br>Course | of Absence<br>sity Withdrawal<br>purse Registration<br>Drop Request |          |                   |           |
| Action                           | College                           | Submitted   Reques                   | al Instruction Registration<br>st for VA Benefit Certification      |          | Status            |           |
| View                             | College of Science                | 07/19/2021                           | SFRA_20                                                             | 21-07-16 | Student Submitted |           |
| View                             | College of Science                | 08/05/2020                           | SFRA_20                                                             | 20-07-27 | Student Submitted |           |
| View                             | College of Science                | 01/03/2020                           | SFRA_20                                                             | 19-08-26 | Student Submitted |           |
| View                             | College of Science                | 05/01/2019                           | SFRA_20                                                             | 18-06-21 | Student Submitted |           |
|                                  |                                   |                                      |                                                                     |          |                   |           |

© 2021 Northeastern University

### Submitting a Late Course Registration Request

#### **Acknowledgements Page**

- Carefully review all instructions and acknowledgements, as they indicate the policies for this request.
  - Check the box next to each statement once you have read it.

| ate Course R                                                                    | egistration Form Acknowledgements                                                                                                    |
|---------------------------------------------------------------------------------|----------------------------------------------------------------------------------------------------|
| If you are red<br>directed stud<br>Registrar's w                                | uesting to add a course that does not exist in the Schedule of Classes available on myNortheastern, meaning the course does not have a CRN (e.g.,<br>, dissertation, honors project, research, thesis) do not complete this form; choose the appropriate form from the <u>Individual Instruction page</u> of th<br>ebsite and submit for processing.                                                                                                    |
| Do not close                                                                    | or refresh the page while entering the courses as there will be no submission until you click "Submit for Approval."                                                                                                    |
| Acknowled                                                                       | gements:                                                                                                    |
| Read the belo                                                                   | w statements carefully, check the box next to each statement and click "I Agree" at the bottom of the page to begin your request.                                                                                                    |
| <ul> <li>I understar<br/>via myNort</li> <li>I understar<br/>course.</li> </ul> | d that, this late course registration request should only be submitted after the last day to add a class online for the semester. Before that date, I should register<br>heastern. Any late course registration requests received before the end of the add period will not be processed until the online add date has passed.<br>d that, this request will be processed in the order that it is received. A vacancy in the course at the time this request is submitted does not guarantee a spot in the |
| I understar<br>hold is lifte                                                    | d that, if I have a registration blocking hold, this late course registration request will not be processed by the Registrar's Office until the hold is lifted. Once the<br>d, it is my responsibility to e-mail Registrar@northeastern.edu to inform the Registrar's Office to review my request.                                                                                                    |
| 🔲 I understar                                                                   | d that, it is my responsibility to verify all submitted CRNs to ensure they are accurate.                                                                                                    |
| I understar<br>the approp                                                       | d that, if I am waiting for the late course registration request to be processed before dropping a different class, I should provide the CRN of the course to drop in<br>iate box on the request.                                                                                                    |

#### Select a Term

- You will next be prompted to select the effective term of the request.
  - You will have the option to select the current term and two previous terms.

| Late Co   | urse Registration Forn    |          |
|-----------|---------------------------|----------|
| Select a  | an Effective Term         |          |
| Effective | Spring 2018 Semester      | Next     |
| Term:*    | Select One                | Backeted |
|           | Spring 2018 Semester      |          |
|           | Fall 2017 Semester        |          |
|           | Summer Full 2017 Semester |          |

#### Late Course Registration Request Page

• Enter a valid phone number in the *Current Phone Number* box in case there are questions regarding your request.

o This number is only saved on the request; it does not update your student record.

| tudent                                                                                                    |                                                                                                 |                               |              |                                                                             |                                               |                        |                                             |
|----------------------------------------------------------------------------------------------------|-------------------------------------------------------------------------------------------------|-------------------------------|--------------|-----------------------------------------------------------------------------|-----------------------------------------------|------------------------|---------------------------------------------|
| ame:                                                                                                    | Anna                                                                                            |                               |              | Student Level:                                                              | Undergraduate                                 |                        |                                             |
| JID:                                                                                                    | 001                                                                                             |                               |              | College:                                                                    | College of Engine                             | ering                  |                                             |
| udent Email:                                                                                                    | @husky.ne                                                                                       | eu.edu                        |              | Program:                                                                    | BSME Mechanica                                | I Engineering          |                                             |
| irrent Phone Number:*                                                                                                    | 1                                                                                               |                               | ( <u>i</u> ) | Registration-Blocking<br>Hold(s):                                           | No                                            |                        |                                             |
| Course Information                                                                                                    | 2018 Semester                                                                                   | Protion                       | Saura Tilla  |                                                                             | an di an anna an an an an an an an an an an a |                        | CRN to Deep                                 |
| Course Information<br>Effective Term : Spring<br>CRN Subje                                                                                                    | 2018 Semester<br>cet Course #                                                                   | Section                       | Course Title | Credit Hours Time C                                                         | conflict Approval                             | Overload Authorization | CRN to Drop                                 |
| Course Information<br>Effective Term : Spring<br>CRN Subjection<br>Enter the CRN                                                                                                    | 2018 Semester<br>ect Course #<br>Add Course                                                     | Section                       | Course Title | Credit Hours Time C                                                         | Conflict Approval                             | Overload Authorization | CRN to Drop                                 |
| CRN Search Instantion                                                                                                    | 2018 Semester<br>sot Course #<br>Add Course                                                     | Section                       | Course Title | Credit Hours Time C                                                         | conflict Approval                             | Overload Authorization | CRN to Drop                                 |
| CRN Search Instruction CRN Subje Enter the CRN CRN Search Instruction If you do not know the                                                                                                    | 2018 Semester<br>ect Course #<br>Add Course<br>5-digit CRN of the course                        | Section<br>e to add, click th | Course Title | Credit Hours Time C                                                         | Conflict Approval                             | Overload Authorization | CRN to Drop<br>Add Course". A maximum of 10 |
| Iffective Term : Spring :<br>CRN Subjection : Subjection : S | 2018 Semester<br>set Course #<br>Add Course<br>as:<br>5-digit CRN of the course<br>per request. | Section<br>e to add, click th | Course Title | Credit Hours Time C<br>ases. Find the course you want to add and note the f | Conflict Approval                             | Overload Authorization | CRN to Drop<br>Ndd Course". A maximum of 10 |

- Enter the 5-digit CRN of the class and click Add Course.
  - The course information will populate in the course information section.
  - If you do not know the 5-digit CRN, please consult the <u>Schedule of Classes</u>.
- If a course is variable credit, the student can edit the request to enter the appropriate hours.
   Any changes to a non-variable course credit hours will result in an error message.
- Up to ten courses can be submitted in one request.

| (    | CRN    | Subject | Course # | Section  | Course Title         | Credit | Hours    | Time Conflict Approval | <b>Overload Authorization</b> | CRN to Dro |
|------|--------|---------|----------|----------|----------------------|--------|----------|------------------------|-------------------------------|------------|
| 3    | 4521   | MARS    | 3430     | 02       | Biology of<br>Whales | 4.00   | <b>i</b> | Select One 🔻 🚺         | Select One 🔻 📋                | 1          |
|      |        |         |          |          | Whales               | 4.00   | 1        |                        | beleet one + L                |            |
| Ento | r the  | CRN     |          | Add Cour |                      |        |          |                        |                               |            |
| Ente | er the | CRN     |          | Add Cou  | rse                  |        |          |                        |                               |            |

- Time Conflict Approval is a required field for each course.
  - Hover over the "i" button next to the fields for informational text.

| Selecting "Yes" indicates your approval to<br>register you for the course if it causes a time<br>conflict in your schedule. Selecting "No"<br>indicates that the course will not be added to<br>your schedule until the time conflict is. |
|----------------------------------------------------------------------------------------------------|
| your schedule until the time conflict is<br>resolved.                                                                                                    |

- UNDERGRADUATE STUDENTS ONLY: Overload Authorization is a required field for each course.
  - Hover over the "i" button next to the fields for informational text.

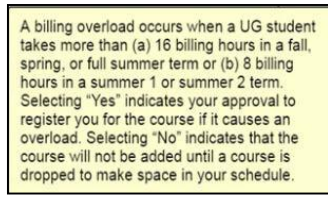

• If a student is waiting for a LCR requested class to be added to their record before dropping a different class, they should indicate the CRN to Drop in the same line as the requested class.

| CRN       | Subject      | Course #     | Section      | Course Title         | Credit     | Hours    | Time Conflict App    | oroval  | Overload Autho    | rization  | CRN to Dro    |
|-----------|--------------|--------------|--------------|----------------------|------------|----------|----------------------|---------|-------------------|-----------|---------------|
| 3452      | MARS         | 3430         | 02           | Biology of<br>Whales | 4.00       | 1        | Select One 🔻 🚺       | 0       | Select One 🔹      | 1         |               |
| Enter the | CPN          |              |              |                      |            |          |                      |         |                   |           |               |
| znier uit | CRIN         |              | Add Cou      | rse                  |            |          |                      |         |                   |           |               |
| CRN Se    | arch Instr   | uctions:     |              |                      |            |          |                      |         |                   |           |               |
| • If you  | u do not kn  | ow the 5-dig | git CRN of   | the course to a      | add, click | the lini | k to Schedule of Cla | asses.  | Find the course y | ou want f | to add and no |
| 1110 0    | -uigit Ortin | . Linter the | SPATA INTO I | ne ontra box a       | IG CIICK   | AUU 00   | uise . A maximum u   | 1 10 00 | urses can be add  | eu hei ie | quest         |
|           |              |              |              |                      |            |          |                      |         |                   |           |               |

- The Registrar's Office will drop the class while registering the student if the LCR is approved.
- Students should submit a late course registration form for section swaps.
- Click Submit for Approval when all courses and approvals are entered.

### View a Submitted Request and the Approval Process

- Log in to the Student Hub using your student credentials.
- Select Registrar Forms from the Academics, Classes & Registration link.
- Click *View* next to the request to open it.

| Mana   |            |       | opplace | Course # | Course Title      | CRN To Drop | Effective Term       | Status            |
|--------|------------|-------|---------|----------|-------------------|-------------|----------------------|-------------------|
| W101NO | 02/01/2019 | 34521 | MARS    | 3430     | Biology of Whales | 34244       | Spring 2018 Semester | Student Submitted |
|        |            |       |         |          |                   |             |                      |                   |

- Scroll to the bottom of the request to view the approval process.
  - 1. Status of the request; indicates the approval process stage.
    - a. **Pending** Still waiting on approvals (not the Registrar's Office).
    - b. Submitted Ready to be processed by the Registrar's Office.
  - 2 & 3. Indicate which approval step the request is in and to whom it is assigned.
  - 4 & 5. Indicate approval and who granted the approval.

| Status Pend                                                                                              | ding <table-cell-columns> 💶 1</table-cell-columns>             |                                                                                    |                                                                       |                                                                                                    |
|----------------------------------------------------------------------------------------------------|----------------------------------------------------------------|------------------------------------------------------------------------------------|-----------------------------------------------------------------------|----------------------------------------------------------------------------------------------------|
| Sub Status Dep                                                                                           | artment Approved                                               |                                                                                    |                                                                       |                                                                                                    |
| Submitted By Tho                                                                                         | mas                                                            |                                                                                    |                                                                       |                                                                                                    |
| Submitted Date 02/0                                                                                      | 01/2019                                                        |                                                                                    |                                                                       |                                                                                                    |
|                                                                                                    |                                                                |                                                                                    |                                                                       |                                                                                                    |
| 2010                                                                                                    | Status                                                         | Assigned To                                                                        | Approver Name                                                         | Date                                                                                                    |
| Step                                                                                                    | Status                                                         |                                                                                    |                                                                       |                                                                                                    |
| Step<br>Department Approval                                                                              | NoResponse                                                     | Rebeca                                                                             | Danielle                                                              | 2019-02-01 16:28:56                                                                                             |
| Step<br>Department Approval<br>Department Approval                                                       | NoResponse<br>Approved                                         | Rebeca Danielle                                                                    | Danielle<br>Danielle                                                  | 2019-02-01 16:28:56<br>2019-02-01 16:28:56                                                                      |
| Step<br>Department Approval<br>Department Approval<br>Instructor Approval                                | NoResponse<br>Approved 4                                       | Rebeca<br>Danielle<br>Registrar Queue - All                                        | Danielle<br>Danielle 5<br>Registrar Queue - All                       | 2019-02-01 16:28:56<br>2019-02-01 16:28:56<br>2019-02-01 16:28:56                                               |
| Step<br>Department Approval<br>Department Approval<br>Instructor Approval<br>Department Approval         | NoResponse<br>Approved 4<br>Pending<br>NoResponse              | Rebeca<br>Danielle<br>Registrar Queue - All<br>Registrar Queue - All               | Danielle<br>Danielle<br>Registrar Queue - All<br>Danielle             | 2019-02-01 16:28:56<br>2019-02-01 16:28:56<br>2019-02-01 16:28:56<br>2019-02-01 16:28:56                        |
| Step Department Approval Department Approval Instructor Approval Instructor Approval Instructor Approval | NoResponse<br>Approved 4<br>Pending<br>NoResponse<br>Pending 2 | Rebeca<br>Danielle<br>Registrar Queue - All<br>Registrar Queue - All<br>Danielle 3 | Danielle<br>Danielle<br>Registrar Queue - All<br>Danielle<br>Danielle | 2019-02-01 16:28:56<br>2019-02-01 16:28:56<br>2019-02-01 16:28:56<br>2019-02-01 16:28:56<br>2019-02-01 16:28:56 |
| Step Department Approval Department Approval Instructor Approval Instructor Approval Instructor Approval | NoResponse<br>Approved 4<br>Pending<br>NoResponse<br>Pending 2 | Rebeca<br>Danielle<br>Registrar Queue - All<br>Registrar Queue - All<br>Danielle   | Danielle<br>Danielle<br>Danielle<br>Danielle<br>Danielle              | 2019-02-01 16:28:56<br>2019-02-01 16:28:56<br>2019-02-01 16:28:56<br>2019-02-01 16:28:56<br>2019-02-01 16:28:56 |

### Note:

*Registrar Queue – All* is for system purposes only; it is not an approving entity.

#### **Revoke a Submitted Request**

- Students have the ability to revoke (cancel) a request up until it is approved by the Registrar's Office.
  - Follow the instructions to view a submitted request and the approval process.
  - Scroll to the bottom and click *Revoke*.
    - It takes 30 minutes after clicking revoke for the status to update.

| Status                                                                                                    | Pending                                                              |                                                                                     |                                                                                       |                                                                                                    |
|----------------------------------------------------------------------------------------------------|----------------------------------------------------------------------|-------------------------------------------------------------------------------------|---------------------------------------------------------------------------------------|----------------------------------------------------------------------------------------------------|
| Sub Status                                                                                                    | Department Approved                                                  |                                                                                     |                                                                                       |                                                                                                    |
| Submitted By                                                                                                    | Thomas                                                               |                                                                                     |                                                                                       |                                                                                                    |
| Submitted Date                                                                                                    | 02/01/2019                                                           |                                                                                     |                                                                                       |                                                                                                    |
| oval History                                                                                                    |                                                                      |                                                                                     |                                                                                       |                                                                                                    |
|                                                                                                    |                                                                      |                                                                                     |                                                                                       |                                                                                                    |
| Step                                                                                                    | Status                                                               | Assigned To                                                                         | Approver Name                                                                         | Date                                                                                                    |
| Step<br>Department Approval                                                                                             | Status<br>NoResponse                                                 | Assigned To<br>Rebeca                                                               | Approver Name<br>Danielle                                                             | 2019-02-01 16:28:56                                                                                                    |
| Step<br>Department Approval<br>Department Approval                                                                      | Status<br>NoResponse<br>Approved                                     | Assigned To<br>Rebeca<br>Danielle                                                   | Approver Name<br>Danielle<br>Danielle                                                 | Date<br>2019-02-01 16:28:56<br>2019-02-01 16:28:56                                                                      |
| Step<br>Department Approval<br>Department Approval<br>Instructor Approval                                               | Status<br>NoResponse<br>Approved<br>Pending                          | Assigned To<br>Rebeca<br>Danielle<br>Registrar Queue - All                          | Approver Name Danielle Danielle Registrar Queue - All                                 | Date<br>2019-02-01 16:28:56<br>2019-02-01 16:28:56<br>2019-02-01 16:28:56                                               |
| Step<br>Department Approval<br>Department Approval<br>Instructor Approval<br>Department Approval                        | Status<br>NoResponse<br>Approved<br>Pending<br>NoResponse            | Assigned To<br>Rebeca<br>Danielle<br>Registrar Queue - All<br>Registrar Queue - All | Approver Name<br>Danielle<br>Danielle<br>Registrar Queue - All<br>Danielle            | Date<br>2019-02-01 16:28:56<br>2019-02-01 16:28:56<br>2019-02-01 16:28:56<br>2019-02-01 16:28:56                        |
| Step<br>Department Approval<br>Department Approval<br>Instructor Approval<br>Department Approval<br>Instructor Approval | Status<br>NoResponse<br>Approved<br>Pending<br>NoResponse<br>Pending | Assigned To<br>Rebeca<br>Danielle<br>Registrar Queue - All<br>Danielle              | Approver Name<br>Danielle<br>Danielle<br>Registrar Queue - All<br>Danielle<br>Umielle | Date<br>2019-02-01 16:28:56<br>2019-02-01 16:28:56<br>2019-02-01 16:28:56<br>2019-02-01 16:28:56<br>2019-02-01 16:28:56 |